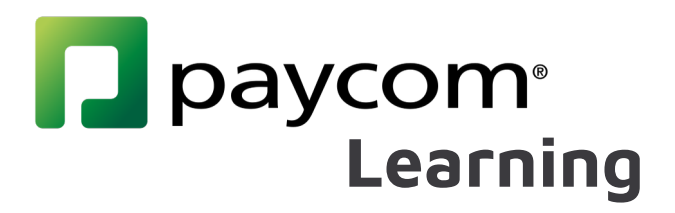

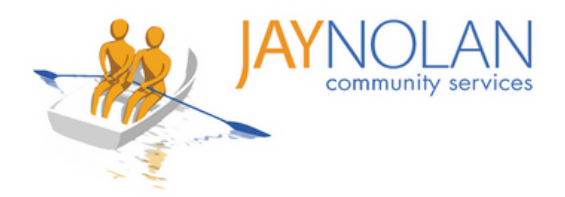

# Paycom Learning Fact Sheets

All training for JNCS staff will be completed through Paycom Learning. You can register for an instructor-led training or complete a self-study course by logging in to your Paycom portal. Paycom Learning makes it easier for you to register for trainings, access training materials, and keep track of your certifications.

Please review these instructional fact sheets to start using Paycom Learning.

#### How to Use Paycom Learning

- 1. How to Log In to Paycom
- 2. How to Clock-In Hours for Training
- 3. Introduction to the Paycom Learning Dashboard
- 4. How to Register for Instructor-Led Trainings
- 5. Logging in to an Instructor-Led Training
- 6. How to Take Self-Study Courses
- 7. How to Take Self-Study Courses with External Links -

Workplace Violence Prevention Policy

8. How to Take Self-Study Courses with External Links -

Sexual Harassment & Discrimination Prevention Training

#### Additional Help

- 9. How to Upload a Certification
- 10. How to Complete a Course
- 11. How to use HD Meeting for Instructor-Led Online Trainings
- 12. How to Take Tests for Training Courses
- 13. How to Change Language Preferences in Paycom

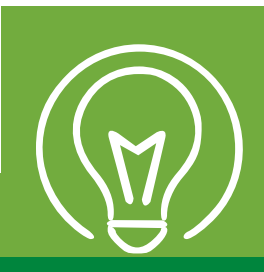

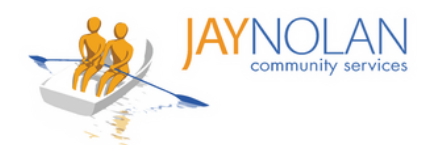

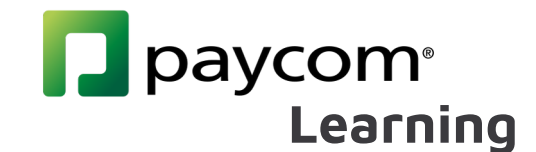

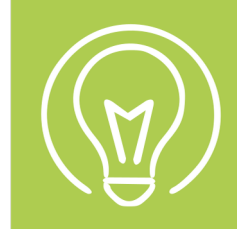

### How to Log In to Paycom

Paycom is a necessary tool that it is used throughout the entire organization. Please take the time to get to know the site. It can also be downloaded on your phone.

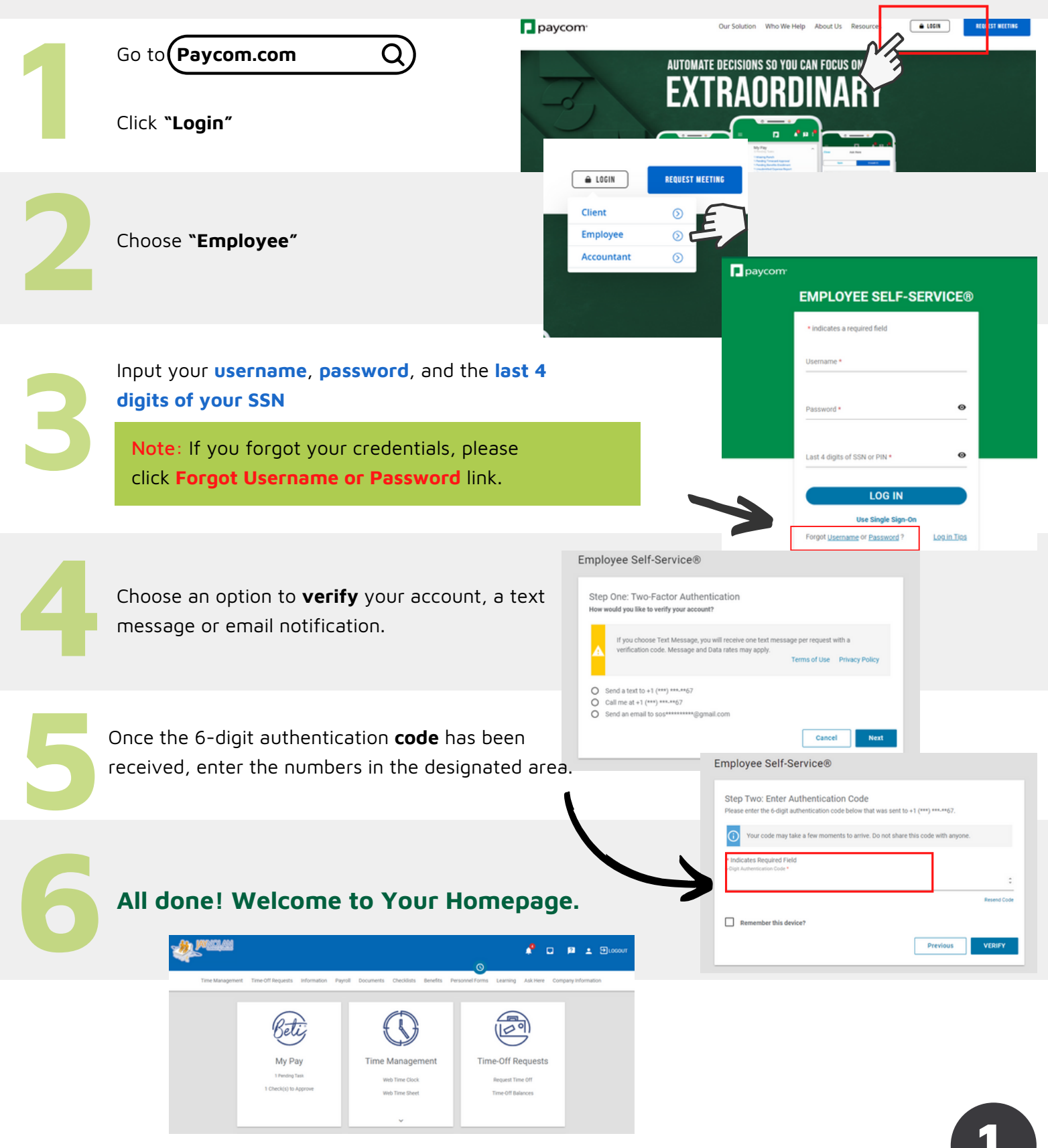

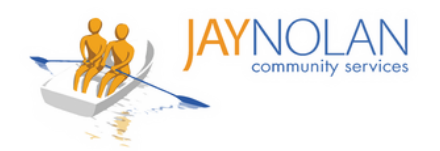

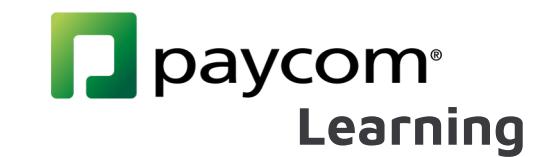

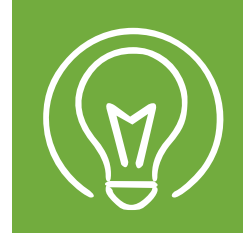

# How to Clock-In Hours for Training

| 1 | Log in to Paycom.<br>Under the Time Management<br>tab, click <b>"Web Timesheet"</b>                                                                                                    | Select the tab <b>"Add Hours"</b><br>Web Time Sheet                                                                                                    |                                                       |  |
|---|----------------------------------------------------------------------------------------------------|----------------------------------------------------------------------------------------------------|-------------------------------------------------------|--|
|   | Image: Constraint of the second second sec | Time Sheet       Time-Off Summary         Dec 16, 2024 to Dec 31, 2024         Add Punch       Add Punch Pair       Add Hours         Date       Pay Code       IN       Allocation       OUT         Date       Pay Code       IN       Allocation       OUT         Note:       If using mobile device click on Add Entry, then click Add Hours. | 12/16/2024 - 12/31/2024 (Current Period) - S<br>OUT H |  |
| 3 | Input the <b>date</b> of the<br>training - You can always<br>click on the calendar to<br>the side of the date to<br>change the date.<br>Click on <b>Pay Code</b> and<br>select Training (TRG).                                                                                                    | Add Hours Day(s) 12/19/2024 12/19/2024 Pay Code Training [TRG] Allocation                                                                                                    | Exclude Weekends                                      |  |
|   | <b>Hours</b> will vary depending<br>on training, please<br>confirm with trainer or<br>supervisor for correct<br>hour input.                                                                                                    | Department       Sub-Department         Division       Training - [Ti]         Supervisors       Add Comment                                                                                                    | nent   RN]                                            |  |
|   | Note: Allocation<br>information is different<br>for each person, if you do<br>not know your<br>department, sub-<br>department or division<br>please leave empty.                                                                                                    | Comment will vary Click o<br>depending on training, Trainin<br>please input the correct<br>training name or self-<br>study.                                                                                                    | n <b>shift</b> and select<br>ng (TRN).                |  |

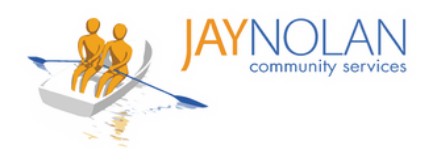

# paycom<sup>®</sup> Learning

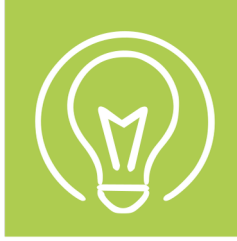

# Introduction to the Paycom Learning Dashboard

- Log in to Paycom.
- Search for Learning.
- Then click **My Learning**.

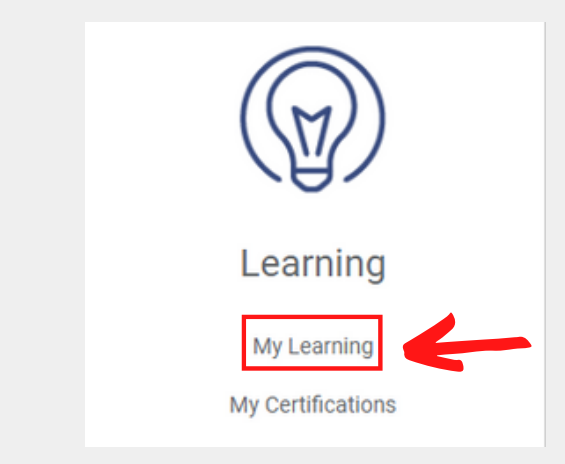

**Resume Learning**: Courses that you started but not yet completed.

**Resume Learning** 

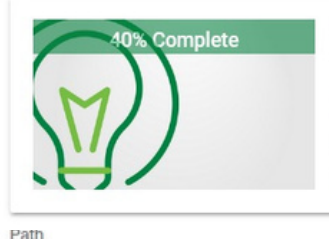

Time Management for Employees

After completing the courses and earning your certification, you'll be able to clock in and out, appro...

1h 14m | Employee

DETAILS RESUME

Assigned

History

Paycom University

21

#### History

Click on **"History"** in the menu on the left of your screen.

**History** reflects all of your previously completed classes and certificates, and their completion dates. **Assigned Learning**: Courses you are registered for or have been assigned to you.

#### Assigned Learning

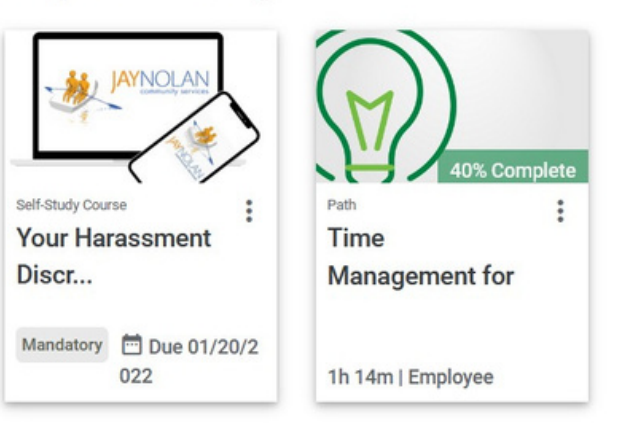

**Browse Available Learning**: Live required training classes you can register for, or self-study classes you can take on demand through Paycom.

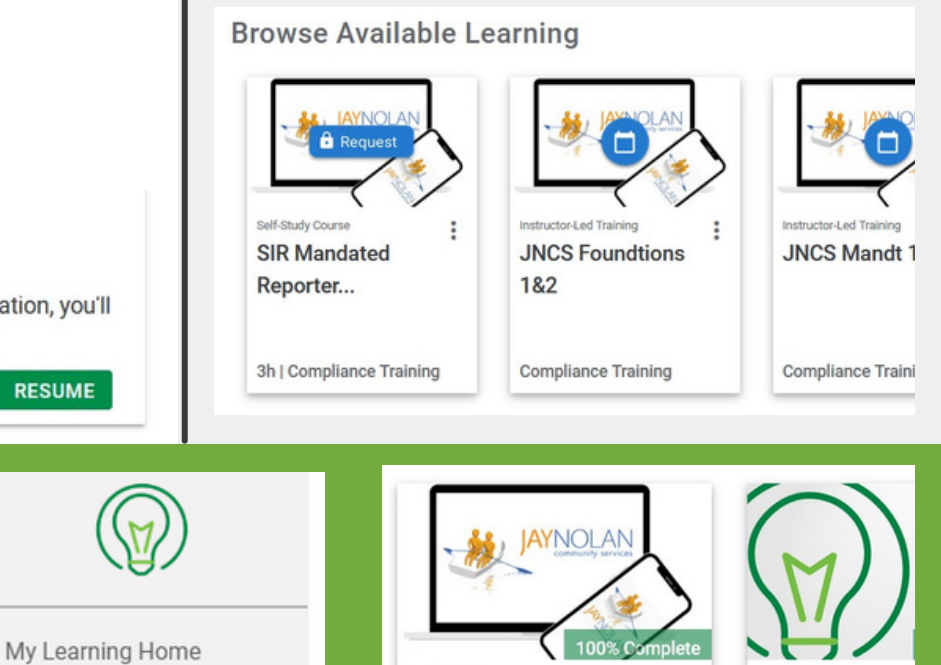

Self-Study Course Your JNCS Mandt 1&2 Class is...

> Completed: 12/22/2021 | Compli ance Training

:

**JNCS SIR Mand** 

Reporter H...

Comple

ance Train

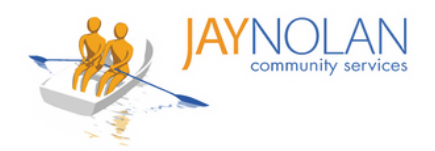

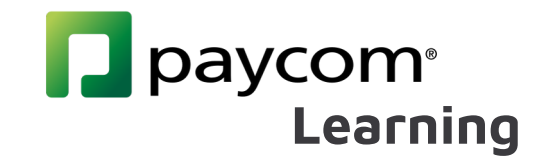

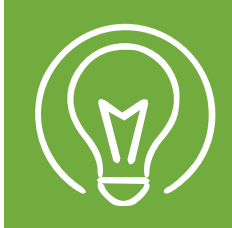

# How to Register for Instructor-Led Trainings

Log in to Paycom.

Under the Learning tab, click "My Learning"

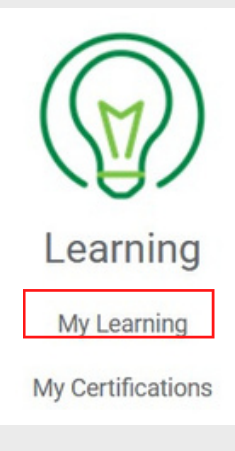

Select the course you want to register for under "Browse Available Learning"

#### Browse Available Learning

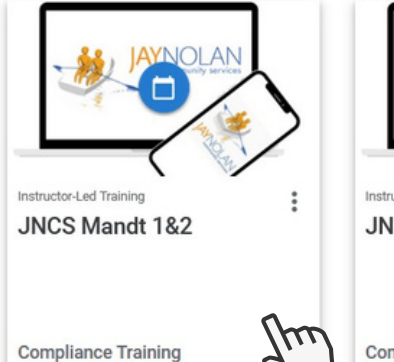

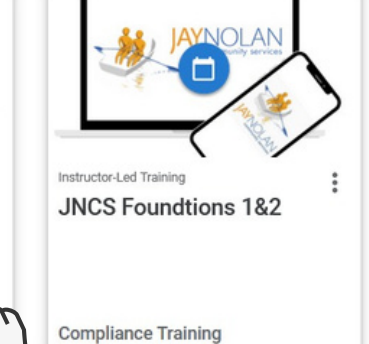

Request the time slot that works best for you. Check your emails for approval confirmation.

#### Available Sessions

| Session Location | Status    | Date/Time                | Enroll  |  |  |
|------------------|-----------|--------------------------|---------|--|--|
|                  |           | 01/05/2022 - 01/05/2022  |         |  |  |
| Virtual          | A         | 10:00 AM - 2:00 PM (PST) | DEQUEST |  |  |
| Virtual          | Available | 01/06/2022 - 01/06/2022  | REQUEST |  |  |
|                  |           | 10:00 AM - 2:00 PM (PST) |         |  |  |

Note: Be sure to confirm the time slot with your supervisor before registering.

#### **DO NOT PRESS START BEFORE THE** SCHEDULED CLASS TIME.

START

### You are good to go!

# This will prevent you from being able to

drop the class if you need to reschedule.

**Need to Reschedule?** 

If you need to reschedule, find the class in your "Assigned Learning." Press the 3 dots in the class and click "Drop Class" to cancel your registration.

Now you can register for a different time slot.

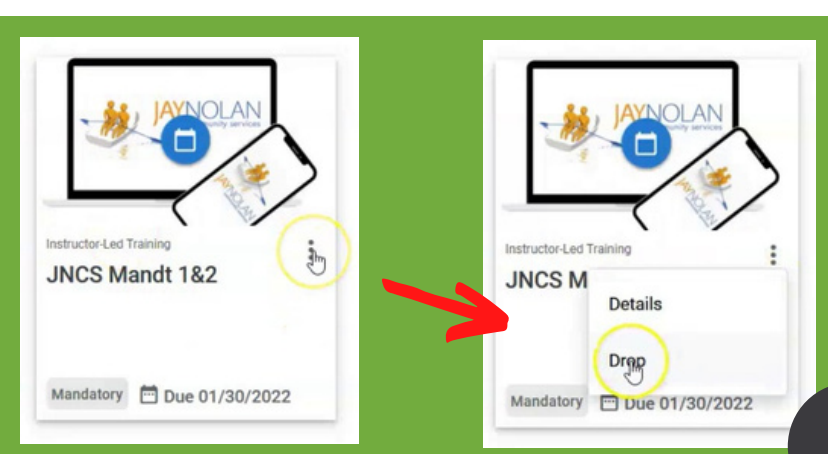

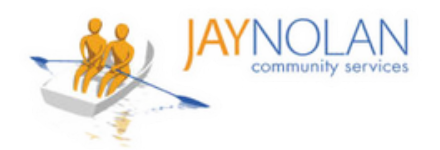

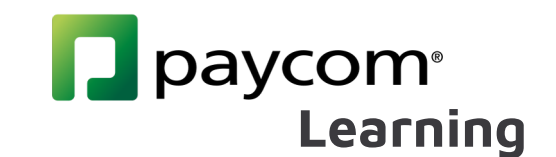

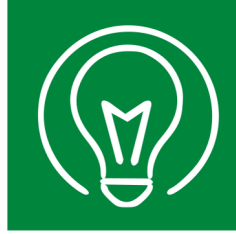

# Logging in to an Instructor-Led Training

# IMPORTANT: It is HIGHLY RECOMMENDED to take Paycom Training Classes on a computer desktop or laptop, NOT on a mobile device. Paycom and HD meeting must be open at the same time.

- If you do not have access to a desktop or laptop computer, please check with your supervisor to arrange a workspace for you to take the class.
- If you must use a mobile phone, please make sure you are able to open your HD meeting and Paycom at the same time.

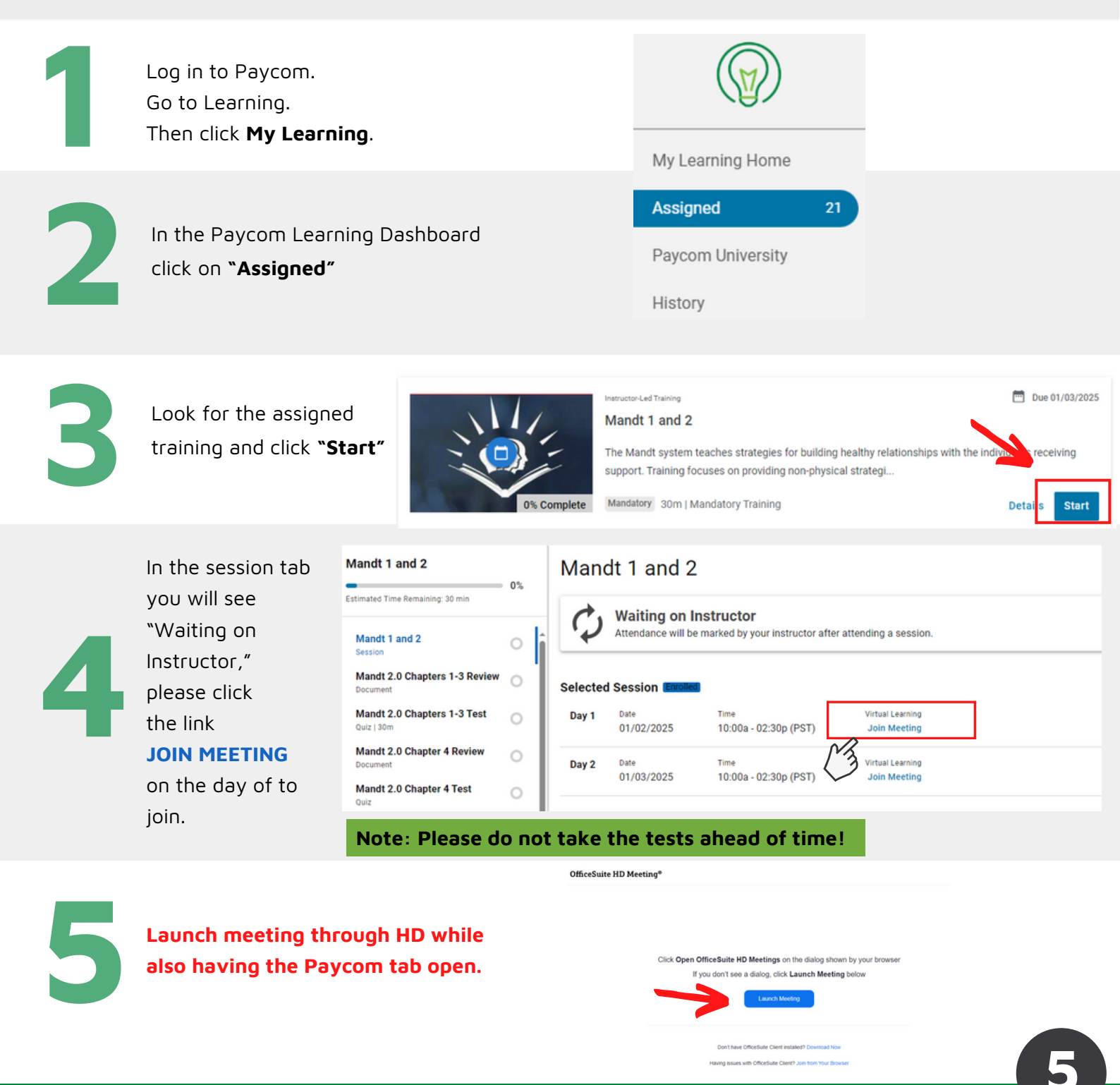

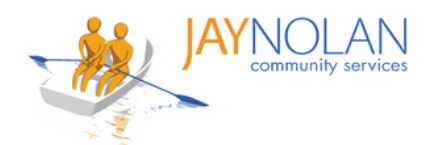

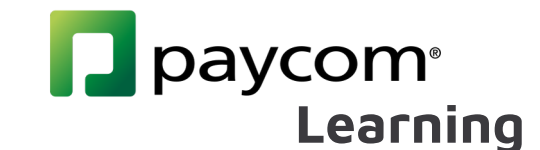

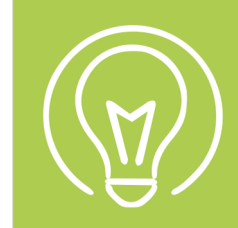

•

### How to Take Self-Study Courses

Some training classes are 'Self-Study Courses.' You are automatically enrolled and can complete them at your own pace before the due date. To take a Self-Study course:

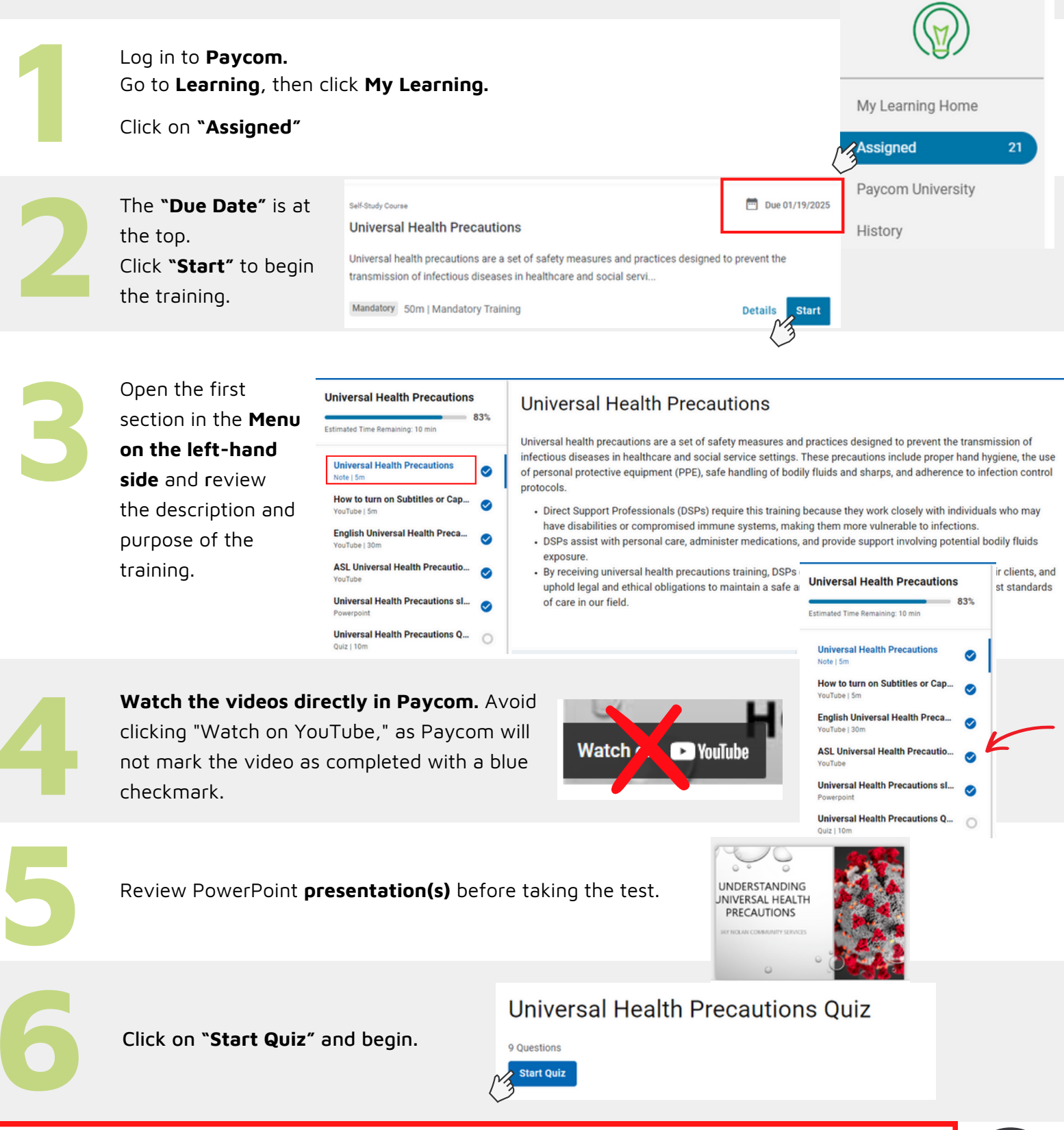

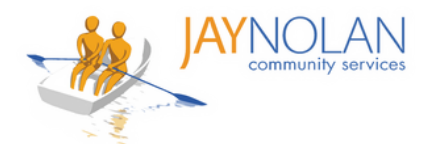

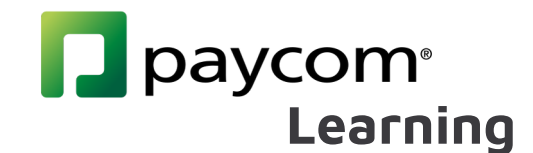

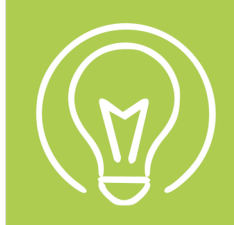

### How to Take Self-Study Courses with External Links

Some training classes are 'Self-Study Courses.' You are automatically enrolled and can complete them at your own pace before the due date. To take a Self-Study course:

Self-Study courses with external links are limited to **Sexual Harassment and Discrimination Prevention Training and Workplace Violence Prevention Policy.** 

**Note**: Please use a computer or laptop for this training, as these specific courses cannot be completed on a mobile device.

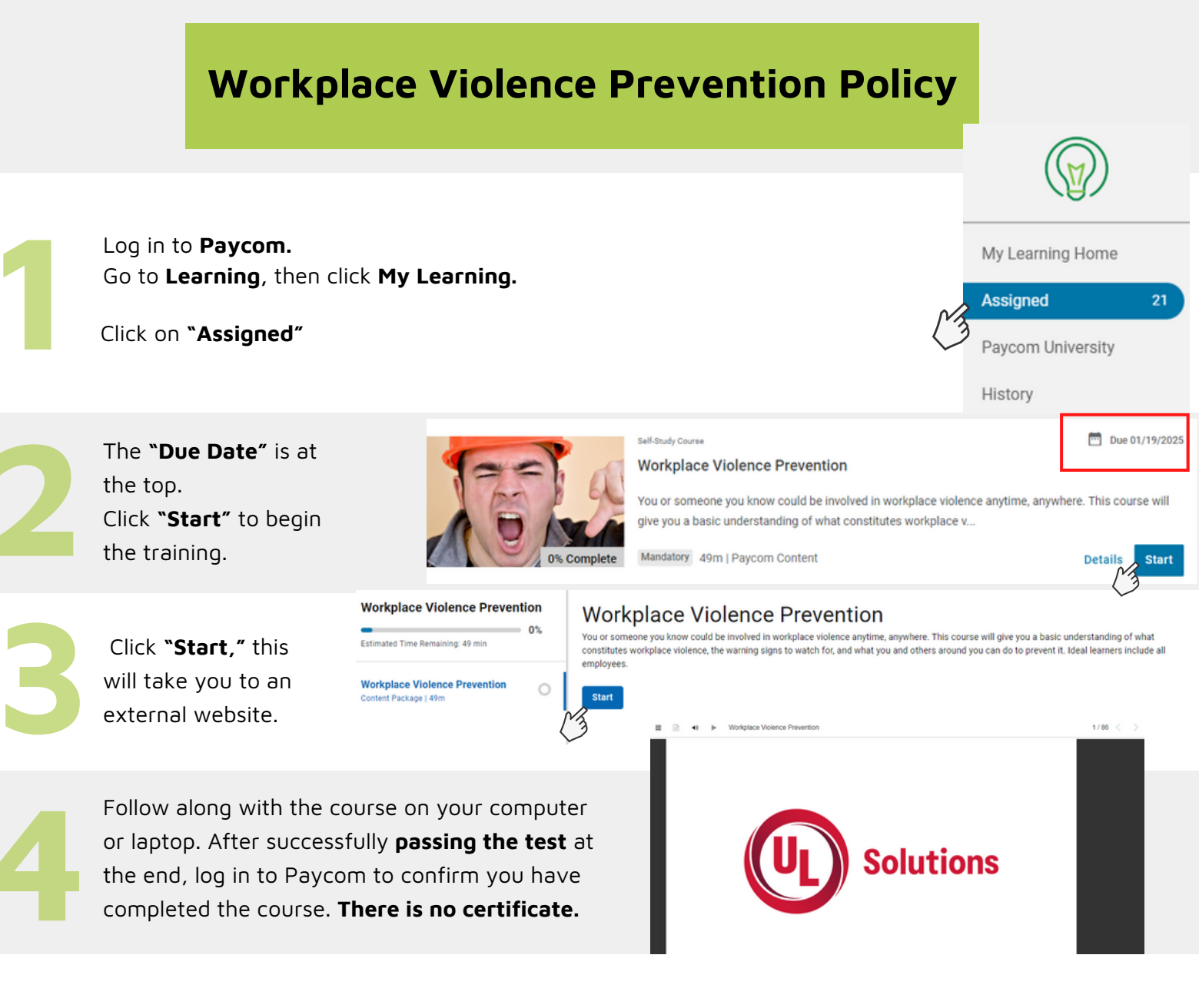

Make sure you have the time available to complete the course in one sitting.

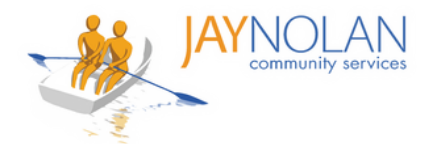

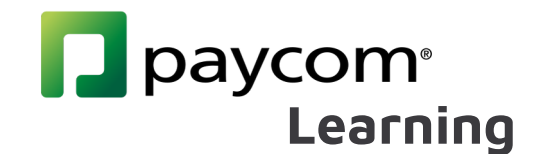

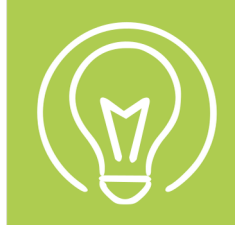

### How to Take Self-Study Courses with External Links

Some training classes are 'Self-Study Courses.' You are automatically enrolled and can complete them at your own pace before the due date. To take a Self-Study course:

Self-Study courses with external links are limited to **Sexual Harassment and Discrimination Prevention Training and Workplace Violence Prevention Policy.** 

**Note**: Please use a computer or laptop for this training, as these specific courses cannot be completed on a mobile device.

### **Sexual Harassment and Discrimination Prevention Training**

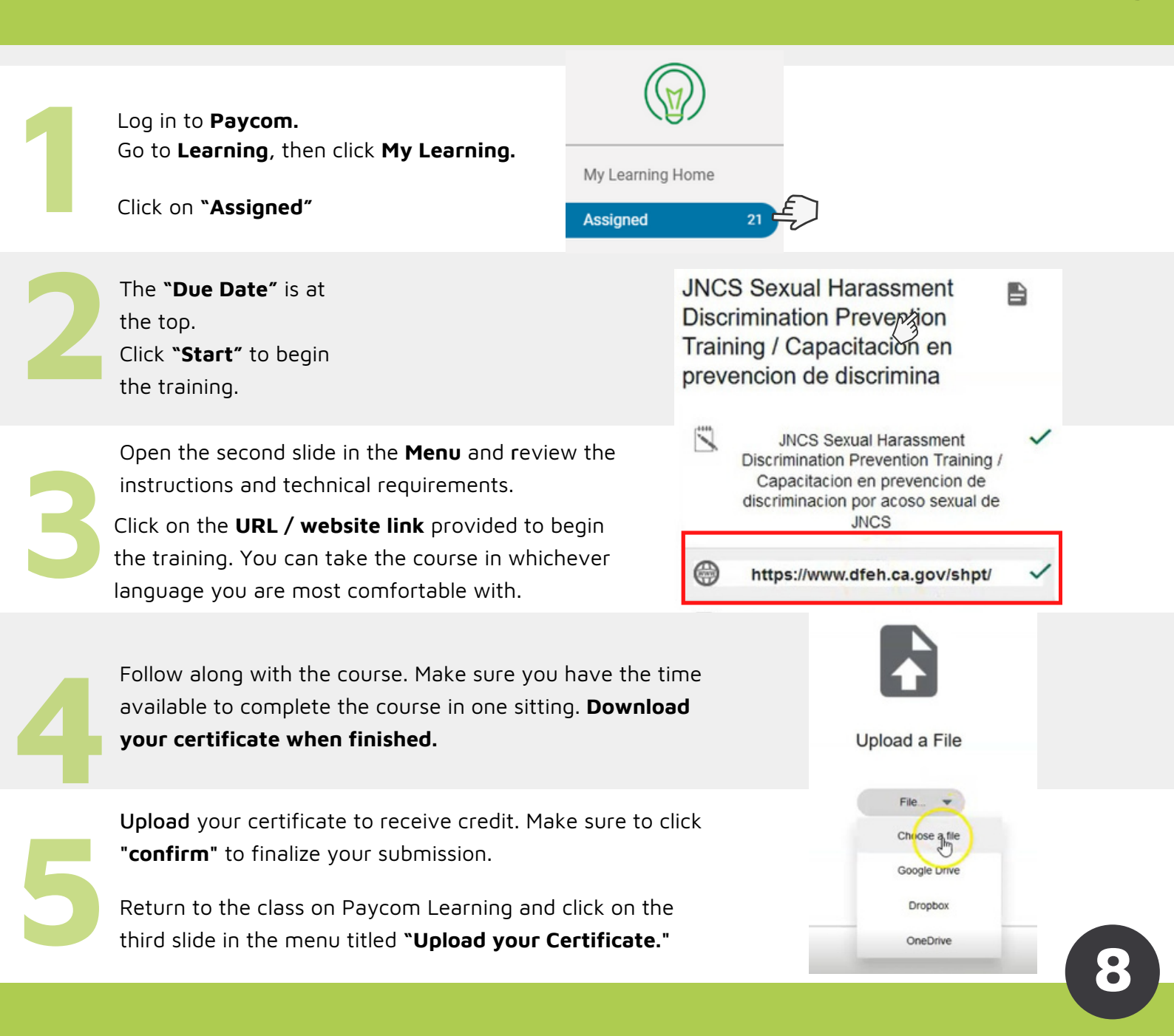

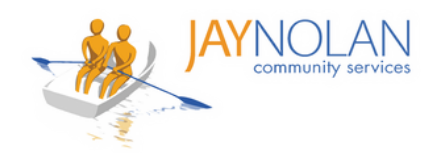

# paycom<sup>®</sup> Learning

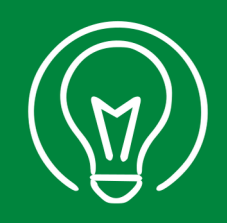

# How to Upload a Certificate

ONLY for Sexual Harassment Prevention Training and Uploading Outside CPR Certificate

Download your course certificate after you complete a Self-Study Course. When saving the file to your computer, add your full name to the file name.

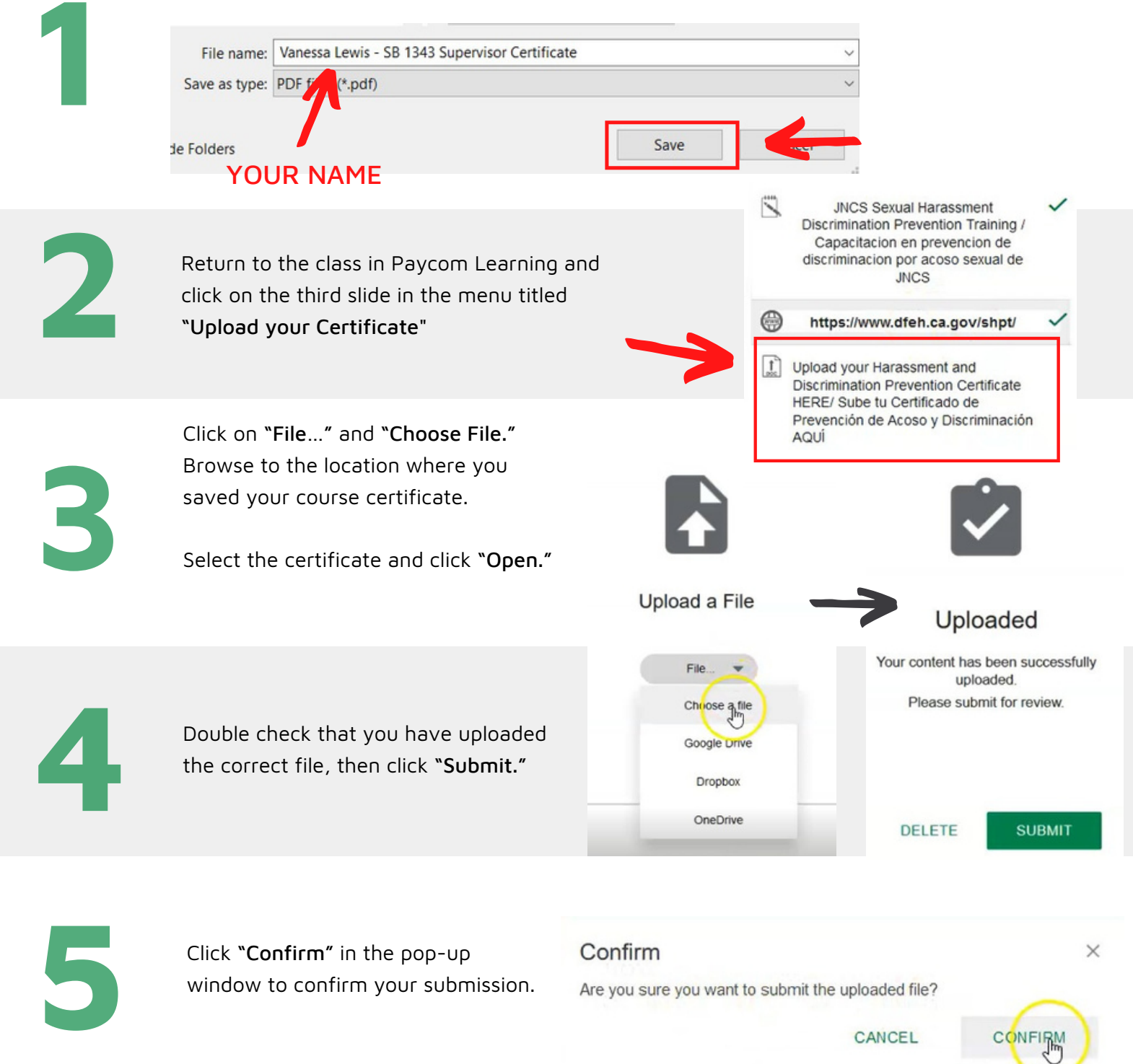

All done! You will receive a notice of approval or feedback by email within 7 days.

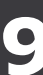

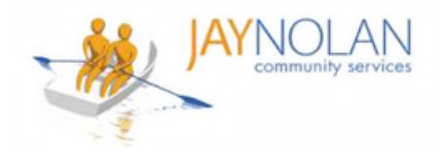

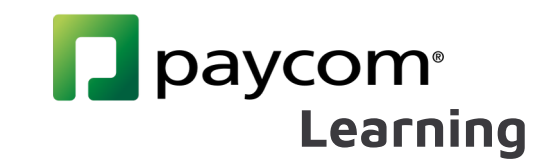

### How to Complete a Course

Check your emails after training. You MUST click the link in the "Performance Evidence Approved" Email to complete your course.

After your certificate or required form is approved by the Training Department, you will receive a "Performance Evidence Approved" email. Click the link in the "Performance Evidence Approved" Email.

#### Performance Evidence Approved

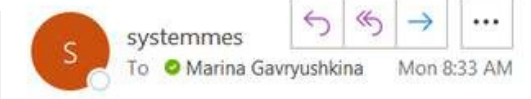

Employee Name: GAVRYUSHKINA, MARINA I

Employee GAVRYUSHKINA, MARINA I Upload Your APWSI Mandated Reporter Certificate HERE has been approved on 03/21/2022 10:33 AM by Jstark. You must select the hyperlink below in order to log into Employee Self Service and view your Performance Evidence to mark the course as complete.

SIR and Mandated Reporter Online Training Certification

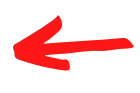

Log in to Paycom and Review your Performance Evidence.

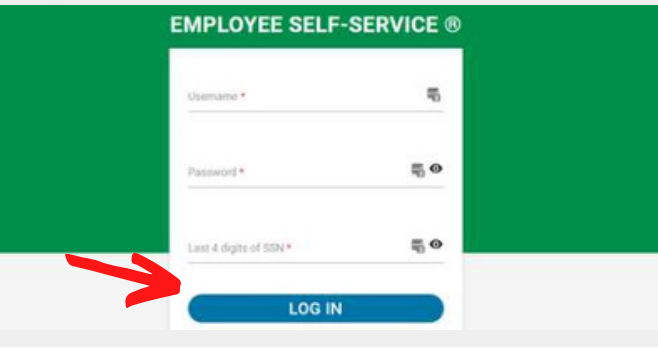

Note: If you do not see a blue check mark,

appear.

Every item in a course menu should be marked with a blue check mark.

click on the tab. If your certificate was

approved, this will make the check mark

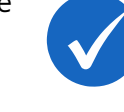

**JNCS Sexual Harassment Discrimination Prevention** Training / Capacitacion en Prevencion de Discrimina

Estimated Time Remaining:

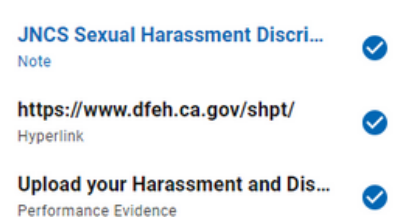

100%

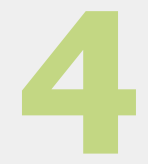

Check your emails for the "COURSE Completion Notification" email.

#### **COURSE** Completion Notification

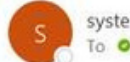

systemmessage@paycomonline.com To O Marina Gavryushkina

Employee Name: GAVRYUSHKINA, MARINA I Employee Email: mgavryushkina@jaynolan.org

All done! You can check your 'History' in Paycom Learning to confirm 100% completion.

COURSE Completed : SIR and Mandated Reporter Online Training Certification

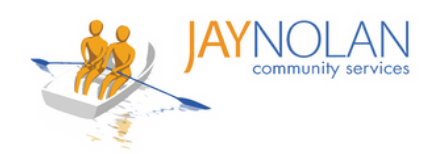

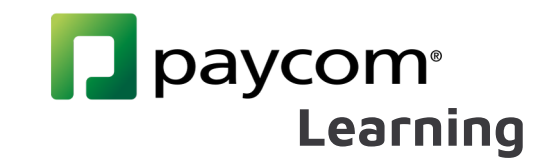

Mandt 1 and 2

Selected Session

01/02/2025

01/03/2025

**Confirm Request** 

Meeting to this computer?

Date

Day 1

Day 2

Waiting on Instructor

Attendance will be marked by your instructor after attending a session

10:00a - 02:30p (PST)

10:00a - 02:30p (PST)

Would you like to continue to download OfficeSuite HD

Virtual Learning

Join Meeting

Virtual Learning

Join Meeting

Cancel

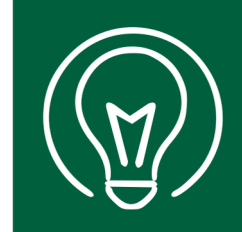

# How to Use HD Meeting for Instructor-Led Online Trainings

10 minutes before your live class session, click **Join Meeting link** in your Paycom.

| Mandt 1 and 2                             |   |  |
|-------------------------------------------|---|--|
| Estimated Time Remaining: 30 min          |   |  |
| Mandt 1 and 2<br>Session                  | 0 |  |
| Mandt 2.0 Chapters 1-3 Review<br>Document | 0 |  |
| Mandt 2.0 Chapters 1-3 Test<br>Quiz   30m | 0 |  |
| Mandt 2.0 Chapter 4 Review<br>Document    | 0 |  |
| Mandt 2.0 Chapter 4 Test                  | 0 |  |

2

You will have the option of downloading the **HD Meeting app** or to open in browser. Choose which you prefer.

If you already have HD Meeting installed, it will open automatically.

When prompted, enter your **full name** and your **email address.** This helps the trainers keep track of attendance.

Click "Join Meeting" to join the class.

### Enter your name

ves

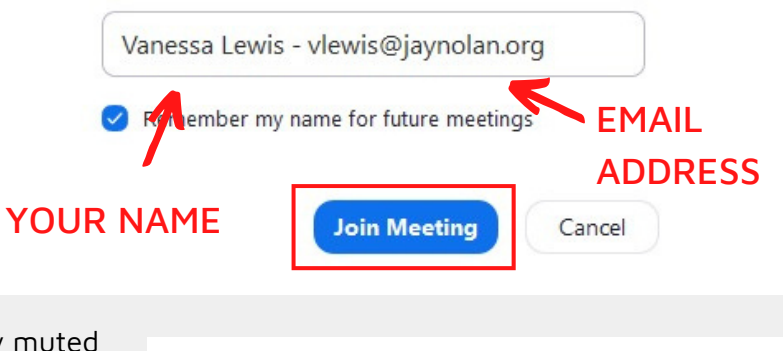

no

<<

go slower go faster

OfficeSuite HD Meeting Group Chat

more

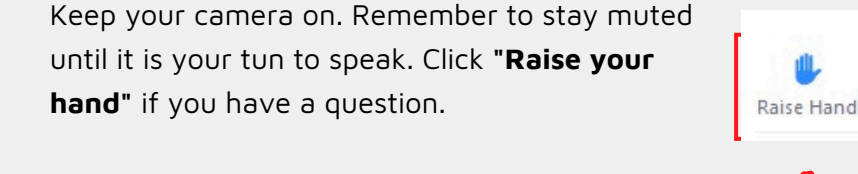

Use the **chat box** to interact with the trainer and other participants.

Use the **menu** at the bottom of your screen to adjust your audio and video settings, and or leave the session.

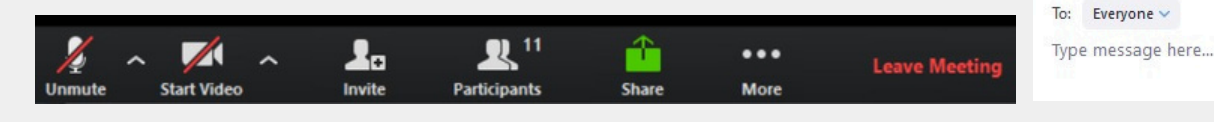

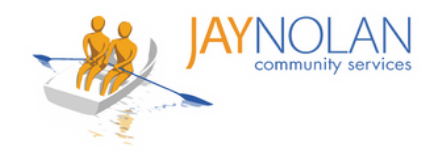

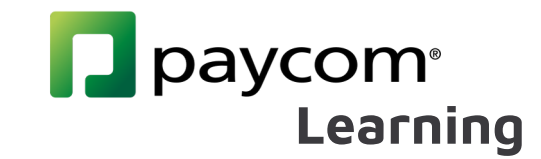

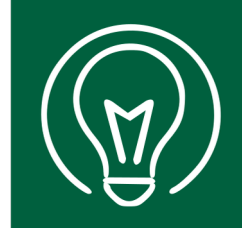

# How to Take Tests for Training Courses

### **Instructor-Led Trainings**

| On the day of an inst<br>led training log in to F<br>and click on the assig<br>course.                    | ructor-<br>Paycom<br>Ined                                                                                                    | Instructor-Led Training<br>Mandt 1 and 2<br>The Mandt system<br>support. Training for<br>te Mandatory 30m   1 | Due 01/03/2025 2 An teaches strategies for building healthy relationships with the individuals receiving focuses on providing non-physical strategi Mandatory Training Details Start Details |
|----------------------------------------------------------------------------------------------------|----------------------------------------------------------------------------------------------------|----------------------------------------------------------------------------------------------------|----------------------------------------------------------------------------------------------------|
| When trainer instruct<br>take the test, please<br>directions as to which<br>select and click <b>"Star</b> | Mandt 1 and 2<br>Estimated Time Remaining: 30 m<br>follow<br>follow<br>t est to<br>t Quiz"<br>Mandt 2.0 Chapters 1-3<br>Document<br>Mandt 2.0 Chapters 1-3 | in 0%<br>Review V                                                                                             | Mandt 2.0 Chapters 1-3 Test                                                                                                    |

Note: Please do not take the tests ahead of time. If you fail a question, you will have to retake the entire test.

### **Self-Study Courses**

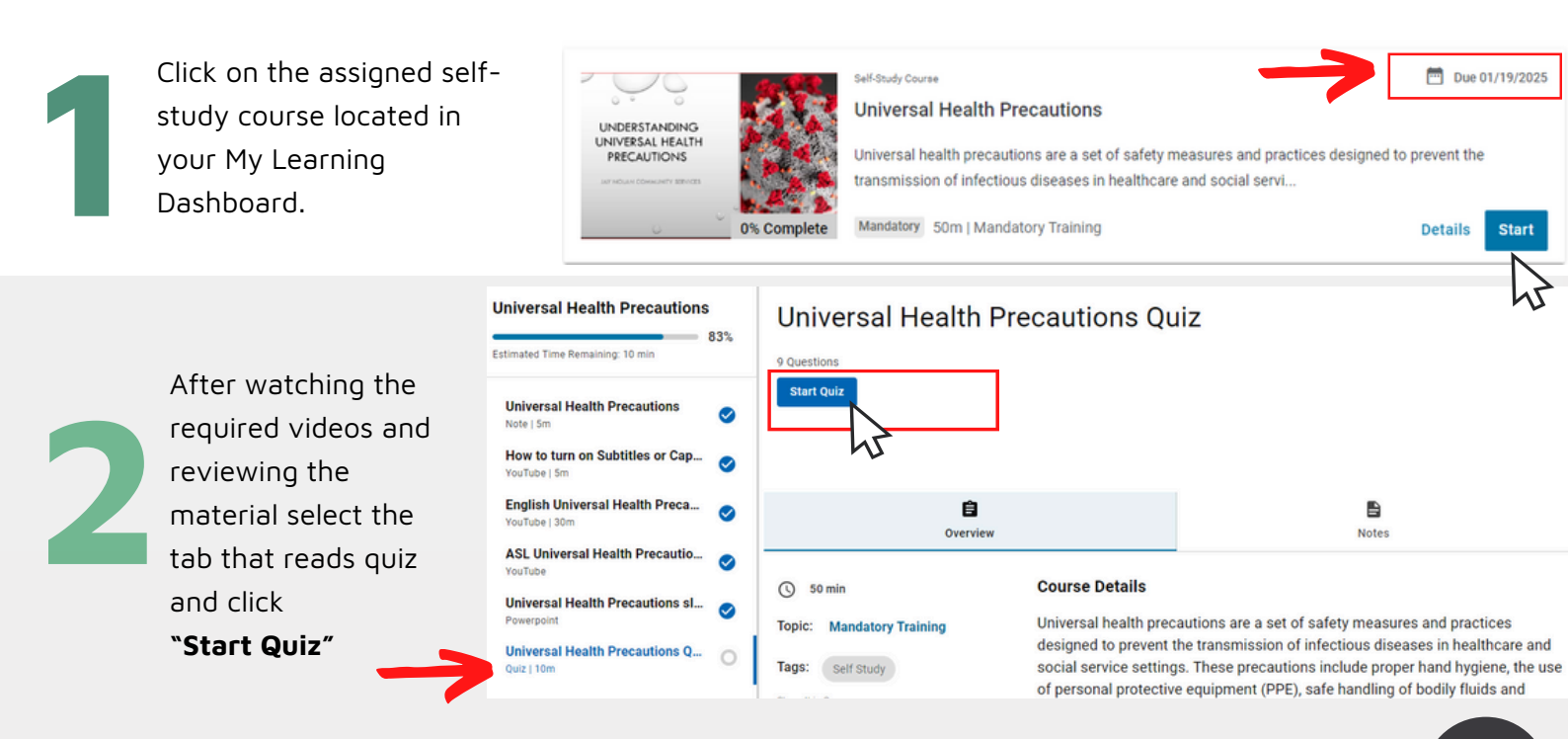

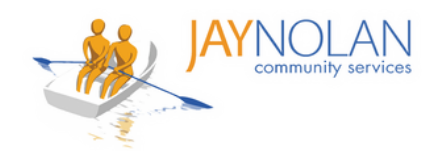

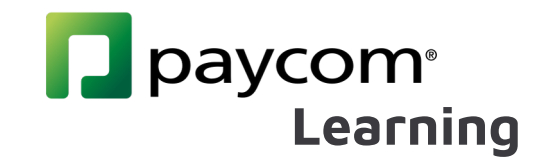

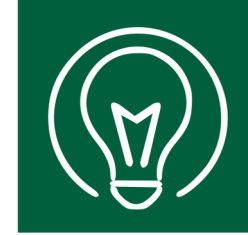

# How to Change Language Preferences in Paycom

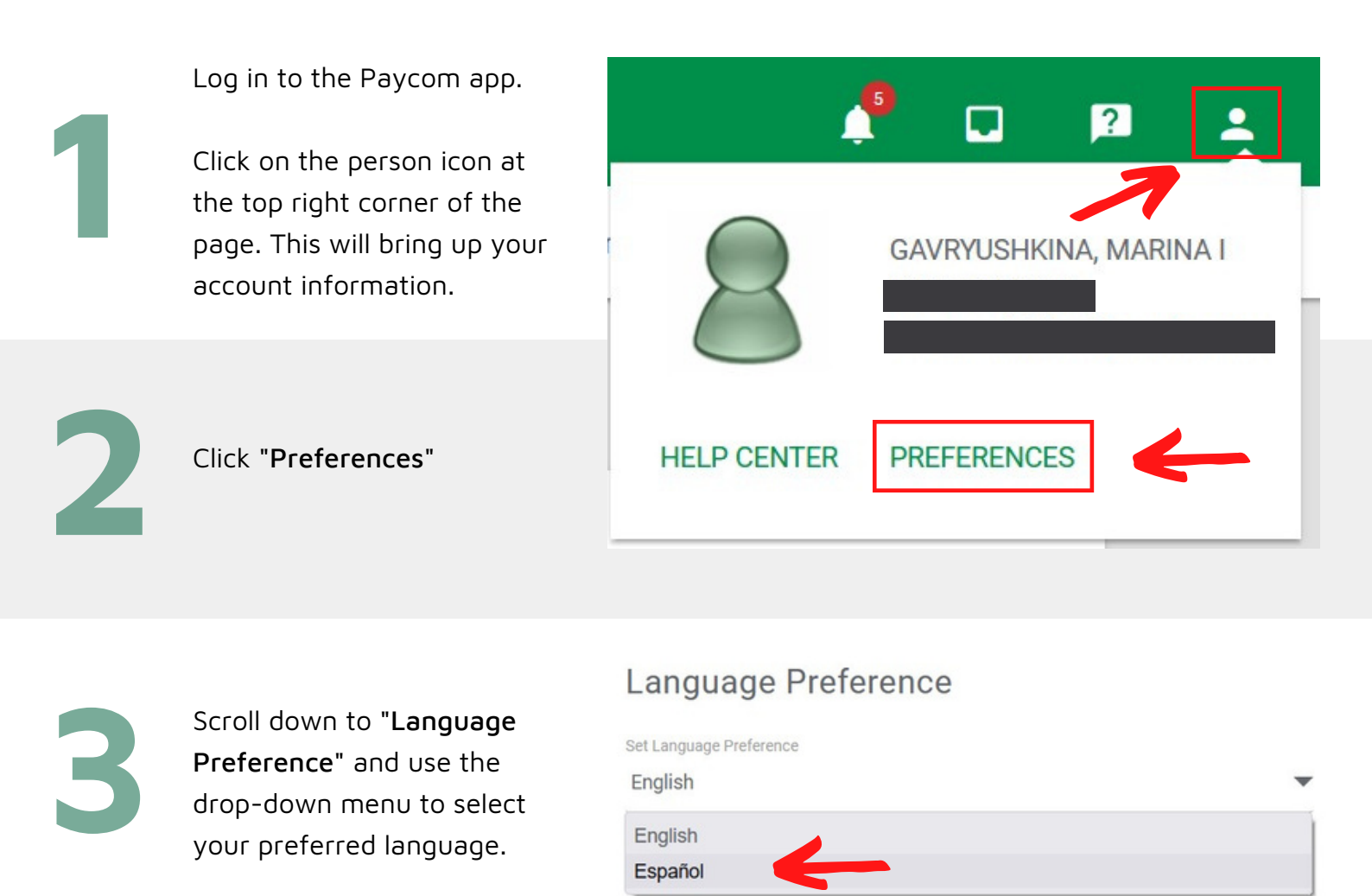

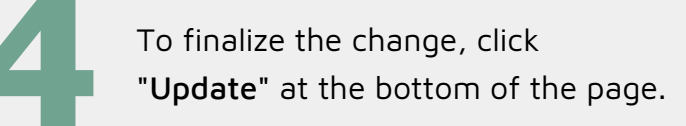

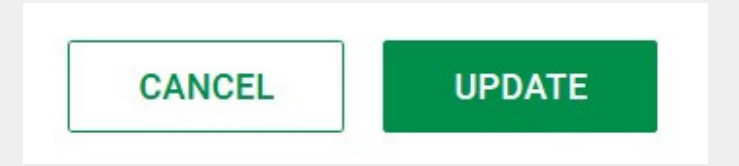

All done! Your Paycom dashboard should now appear in your preferred language.